Access is secure through our campus SSO – your login landing page is here (you will want to bookmark this):

https://ndscscourseval.qualtrics.com/login/identity-provider-select?stateID=9e61aaca-b3ad-4a44-ba35ee98a50e8a58&stateID=18e524b6-c7fb-41d6-ad6a-05acd877ef18

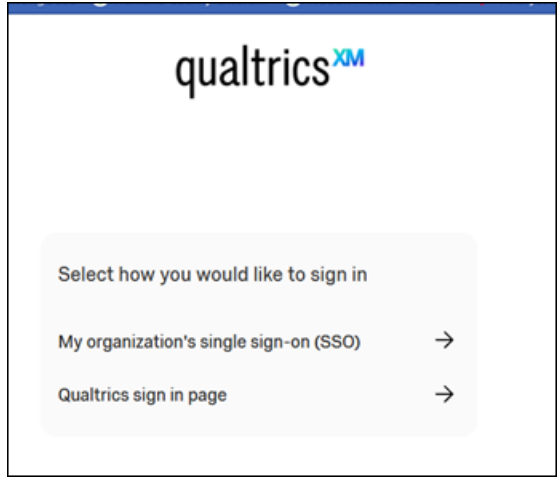

Choose My organization's single sign-on (SSO)

On this page you will enter your **Active Directory Username and Password:** (Same username/password that you log onto your computer with) \*If you don't have AD credentials or don't remember what they are please work with ITS to create/reset them.

|                               | North Dakota State College of Science |
|-------------------------------|---------------------------------------|
| Qualtrics                     | Workbook last saved: 7m ago           |
|                               | Enter Username & Password             |
| Username:                     |                                       |
| heather.retzer]               |                                       |
| Username is a required field. |                                       |
| Password:                     |                                       |
| ********                      |                                       |
| III Show/Hide Password        |                                       |
| Password is a required field. |                                       |
| Login                         |                                       |

## Click Login

The first time you log in you may see a **terms and conditions** page – accept and then you should see a page similar to this with dashboard(s) relating to your role:

| XM = Projects         |     |                                    |        |                                          |       |  |
|-----------------------|-----|------------------------------------|--------|------------------------------------------|-------|--|
| ☆ Starred             | 0   | Projects and Programs              |        |                                          |       |  |
| Shared with me        | ی ہ | All project types v All statuses v |        |                                          |       |  |
| Your folders          |     | Project name 1                     | Status | Responses Type                           | Owner |  |
| Projects and Programs | 1   | ☆ 📓 Administrator Dashboard        | _      | <ul> <li>— Dashboard (shared)</li> </ul> | _     |  |
|                       |     |                                    |        | < 1 of 1 >                               |       |  |

Click on the role dashboard you would like to view

CCESS. of Science

Once the dashboard opens you can choose from the dropdown menu which data you would like to view: Course, Instructor, Response Rate

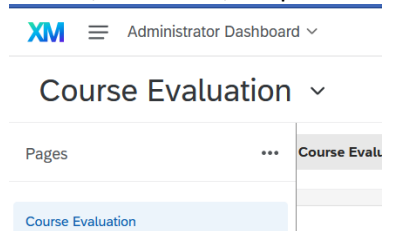

Instructor Evaluation Response Rate